## **Book Settings**

**View Proportional Single-day** 

| Appointment Book Properties ? 🗙                     |
|-----------------------------------------------------|
| General Icons Fonts View - Proportional, Single-day |
| ✓ Display binder 1<br>Time interval: 20             |
| Start gisplay at:                                   |
| OK Cancel                                           |

- 1. Same as View non-proportional single day.
- 2. Same as View non-proportional single day.
- 3. Same as View non-proportional single day.
- 4. You can set the time and day that you wish to display when you first log on to the application.